서울시고육청

# 현업업무종사자 집합교육(25년 1~2월) 신청(교육생 등록) 가이드

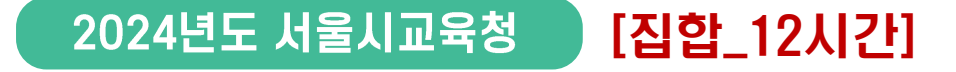

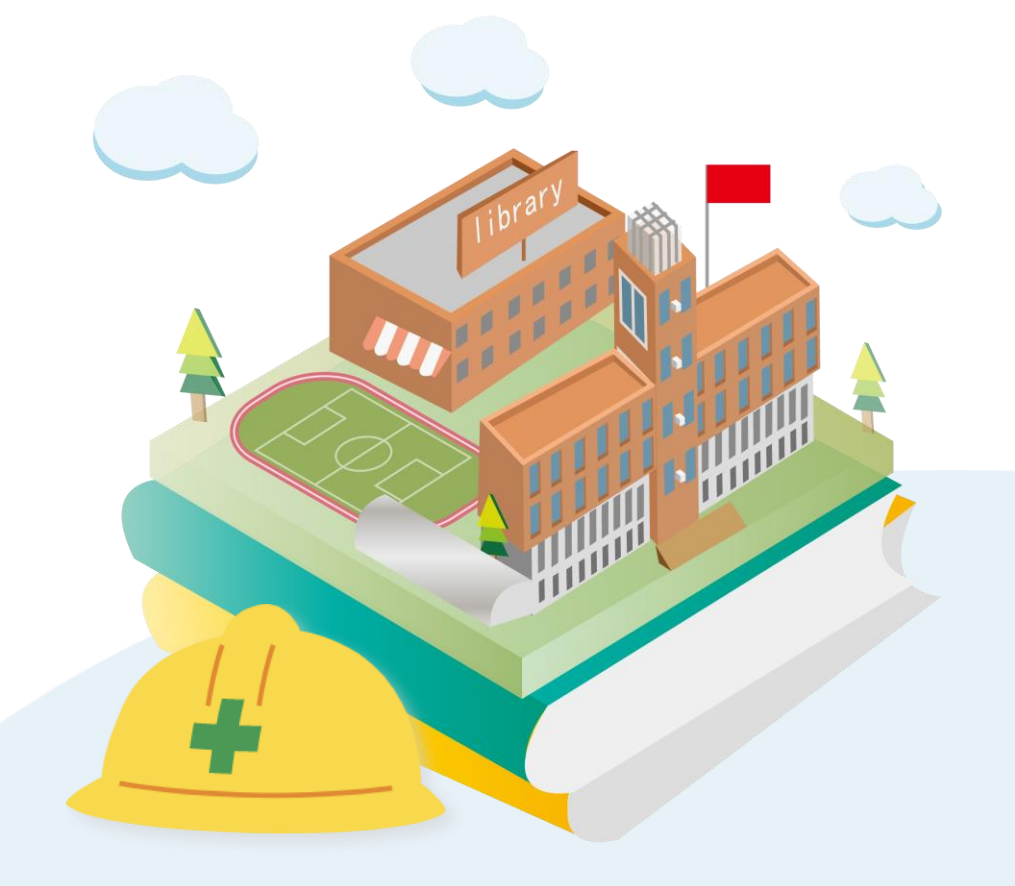

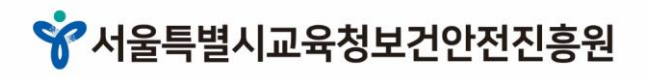

# 교육 신청 절차 안내

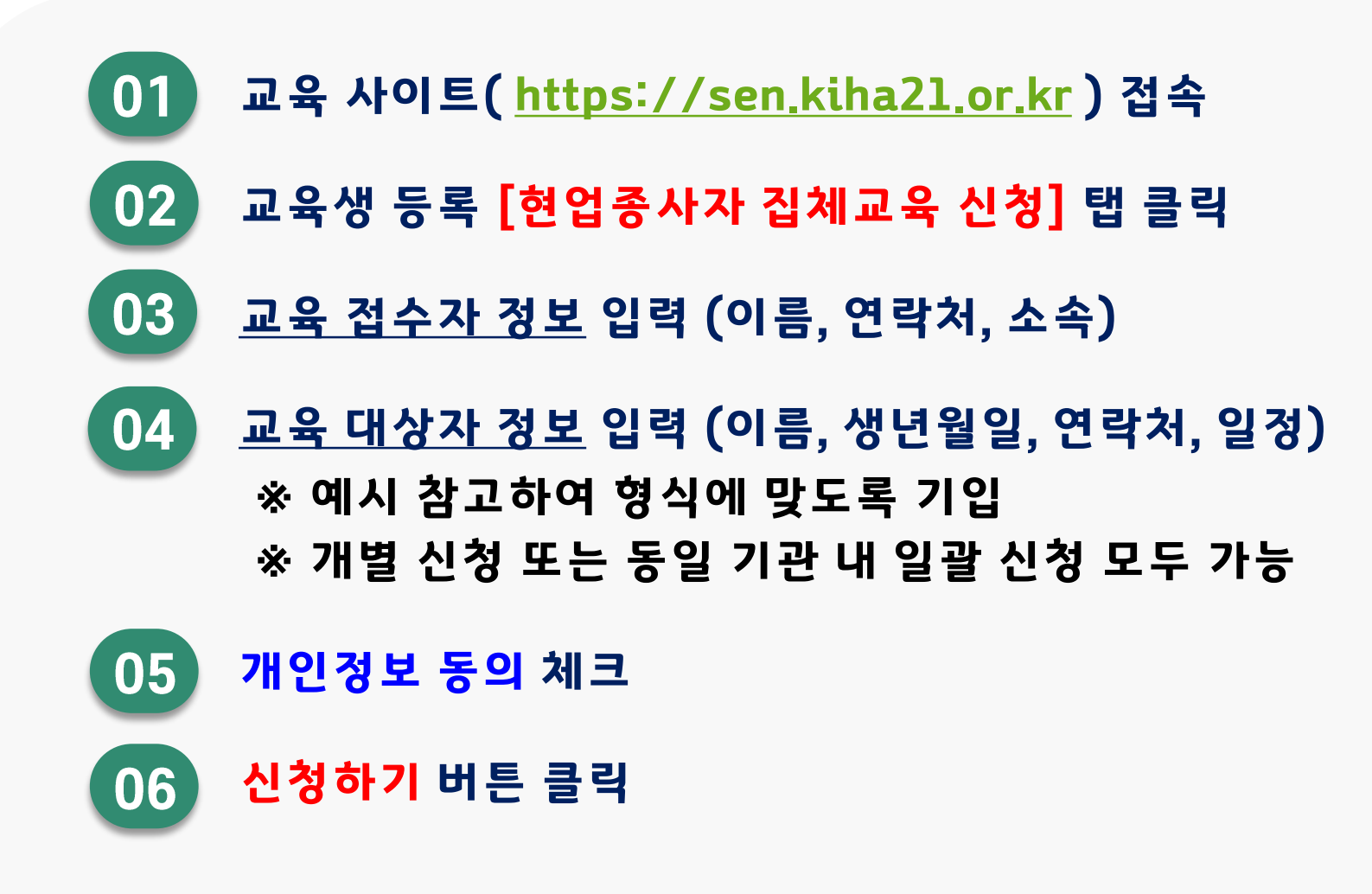

# 2. 교육생 등록 탭 중 [현업종사자 집체교육 신청] 버튼 클릭

#### 1. 교육 사이트 <u>https://sen.kiha21.or.kr</u> 접속

| (모그한 값이, 바도들릭)                                  |                                             |
|-------------------------------------------------|---------------------------------------------|
| 공지사항                                            | +                                           |
| • 2024년[하반기_공립학교]현업종사자 정기안…                     | 2024-09-20                                  |
| * [신규채용 시 교육] 서울시교육청 현업업무종사…                    | 2024-08-30                                  |
| • 2024년 [하반기_기관] 현업종사자 정기안전보…                   | 2024-07-15                                  |
|                                                 |                                             |
| Q&A                                             | +                                           |
| Q&A<br>                                         | + 2024-11-30                                |
| <b>Q&amp;A</b><br>• 수료증 소속기관 변경부탁합니다.<br>• 교육시간 | +<br>2024-11-30<br>2024-11-30               |
| Q&A<br>• 수료증 소속기관 변경부탁합니다.<br>• 교육시간<br>• 소속 변경 | +<br>2024-11-30<br>2024-11-30<br>2024-11-23 |

2

교육생 등록

[하반기] 공립학교 신규

(학교만해당)

현업근로자 인터넷 12시간

#### 교육문의 02-2046-0507~8, 0513 문의 가능 시간 09:00~16:00(점심시간 12:00~13:00)

| 내 강의보기     | 수료증 발급 |
|------------|--------|
| 교육생 등록 가이드 | 수강 가이드 |

\_\_\_\_\_

회원가입 | 아이디 찾기 | 비밀번호 찾기

로그인

비밀번호

아이디

\* 서울특별시교육청보건안전진흥원

Ð

교육생 등록

현업종사자

▶ 집체교육 신청 ◀

# 1. 교육 홈페이지 접속

# 1. 사이트 접속 시 크<mark>름 또는 엣지 브라우저</mark> 사용 2. 교육 신청 페이지 내 안내 문구 정독

- 1. 집체 신청 및 교육일정
- 0. 교육대상자
   ※ 서울시교육청 공립학교[하반기] 및 행정기관 [25 상반기] 해당 현업종사자
   \* 용역업체 및 사립학교 소속 신청 불가
- 인터넷 '수강 중'일 경우 → 집체교육 참석확정 시, 인터넷 수강이력 철회예정
   이미 인터넷 (6시간이라도)'수료'한 경우 → 집체 신청 불가(신청해도 추후 취소처리)
- ※ 안내사항 필독 !! ※

★ 인터넷 교육과 중복/교차 수강 불가

\* <u>서울시교육청 공립학교 외 신청 시</u>사전 통보 없이 교육 신청 이력이 삭제될 수 있음을 안내드립니다.

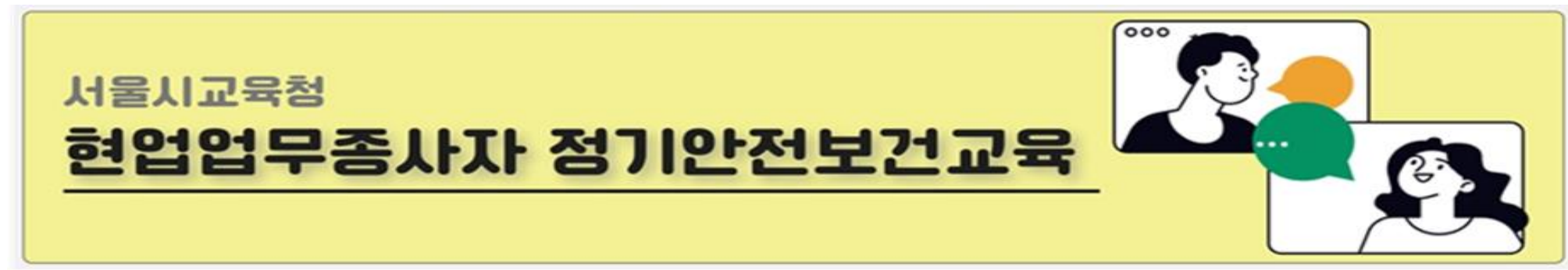

# 2. 교육 신청(교육생 등록) 페이지 접속

#### ※ 수집목적: 접수 내용 확인이 필요할 경우 연락을 취하기 위함

[소속]: 수료증 발급 시 반영되므로 <u>소속기관</u>을 정확하게 입력 바랍니다.

1. 교육 접수자 정보 입력 (이름, 연락처, 소속) - <u>개인 신청</u>: 교육생 본인 정보 기입 / - <u>일괄 신청</u>: 교육 신청 대행자 정보 기입

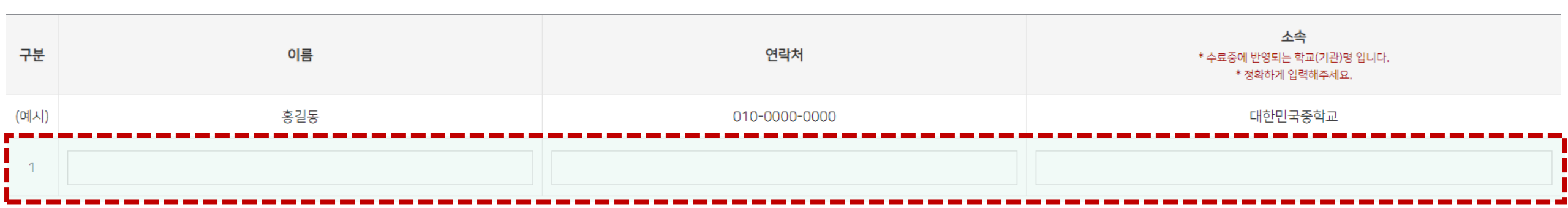

• 교육 접수자(교육 신청 대행자 또는 교육생 본인) 정보

## 3. 교육 접수자 정보 입력

#### 선착순 접수로, 정원 마감 시 '일정'란에 해당 기수 선택지가 보이지 않습니다.

- <u>일정</u> 선택: 수강 희망하는 일정 선택 \*(신청인원/과정별 정원)
- <u>이름, 생년월일, 연락처, 직종</u> 입력 (수료증 발급, 교육 안내 시 반영되는 내용이므로 개인정보는 정확히 입력 바랍니다.)
- 1. 교육 대상자 정보 입력 (\*교육 접수자와 동일인일 경우 '신청자 정보와 동일' 클릭)

신청하기

개인정보 활용에 동의합니다.

수집하는 개인정보 항목 (개인정보보호법 제15조, 제16조) 웹사이트에서 여러분이 대한산업보건협회 홈페이지 회원에 가입하시거나 다양한 콘텐츠를 이용하시고자 할 경우 및 게시판 등에 글쓰기를 하시고자하는 경우에, 대한산업보건협회에서는 필요한 최소한의 개인정보를 수집하며, 이에 대해 [동의한다] 버튼 또는 [동의하지 않는다]버튼을 클릭 할 수 있는 절차를 마련하여, [동의한] 버튼을 클릭하면 개인정보 수집에 대해 동의한 것으로 봅니다. 수집하는 개인정보 항목은 다음과 같습니다.

시행령, 부패방지 및 국민권익위원회의 설치와 운영에 관한 법률, 전자정부법 및 동법 시행령, 온라인 국민참여포털의 운영에 관한 규정 등에 근거를 두고 있습니다.

 • 개인정보 동의
 [급식 27]]1.13(월)~1.14(화)\_중부 교육장(동대문역사문화공원역 인근)(0명 / 100명)

 [급식 37]]1.15(☆)~1.16(목)\_이룸센터(국획의사당역 인근)(0명 / 100명)

 [급식 47]]1.20(월)~1.21(화)\_삼성 교육장(삼성역 인근)(0명 / 100명)

 [급식 47]]1.20(월)~1.21(화)\_삼성 교육장(삼성역 인근)(0명 / 100명)

 [급식 47]]1.20(월)~1.21(화)\_삼성 교육장(삼성역 인근)(0명 / 100명)

[급식 1기]1.8(월)~1.9(화)\_중부 교육장(동대문역사문화공원역 인근)(0명 / 100명)

삭제/추가

삭제

추가

구분 이름 생년월일 일정 \* 본인인증 및 학습안내문자 발송 시 활용됩니다. \* 정확하게 입력해주세요. (예시) 홍길동 1990-01-01 010-0000-0000 일정 1 [시설/미화 1기]1.6(월)~1.7(화)\_중부 교육장(동대문역사문화공원역 인근)(0명 / 100명) YYYY-MM-DD 입력하신 정보로 sms 발송되오니 정확한 정보로 입력 부탁드립니다. [시설/미화 1기]1.6(월)~1.7(화)\_중부 교육장(동대문역사문화공원역 인근)(0명 / 100명) 신청자 정보와 동일 [시설/미화 2기]2.19(월)~2.20(화)\_중부 교육장(동대문역사문화공원역 인근)(0명 / 100명)

연락처

• 교육 대상자 정보

#### ※ 선착순 접수로, 정원 마감 시 '일정'란에 해당 기수 선택지가 보이지 않습니다.

- <u>일정</u> 선택: 수강 희망하는 일정 선택 \*<mark>(신청인원/정원)</mark>

- <u>이름, 생년월일, 연락처, 직종</u> 입력

### 교육 대상자를 추가할 경우 [추가], [삭제] 버튼 활용 가능

신청하기

개인정보 활용에 동의합니다.

수집하는 개인정보 항목 (개인정보보호법 제15조, 제16조) 웹사이트에서 여러분이 대한산업보건협회 홈페이지 회원에 가입하시거나 다양한 콘텐츠를 이용하시고자 할 경우 및 게시판 등에 글쓰기를 하시고자하는 경우에, 대한산업보건협회에서는 필요한 죄소한의 개인정보를 수집하며, 이에 대해 [동의한다] 버튼 또는 [동의하지 않는다]버튼을 클릭 할 수 있는 절차를 마련하여, [동의한] 버튼을 클릭하면 개인정보 수집에 대해 동의한 것으로 봅니다. 수집하는 개인정보 항목은 다음과 같습니다.

시행령, 부패방지 및 국민권익위원회의 설치와 운영에 관한 법률, 전자정부법 및 동법 시행령, 온라인 국민참여포털의 운영에 관한 규정 등에 근거를 두고 있습니다.

[개인정보수집 및 이용] [급식 4기]1.20(월)~1.21(화)\_삼성 교육장(삼성역 인근)(0명 / 100명) 개인정보의 수집 및 이용 목적(개인정보보호법 제15조) 대한산업보건협회는 업무의 수행을 위하여 다음과 같이 개인정보를 수집 및 이용합니다. 수집된 개인정보는 정해진 목적 이외의 용도로는 이용되지 않으며 수집 목적이 변경될 경우 사전에 알리고 동의를 받을 예정입니다. ※ 관계법령 등 : 민원 처리에 관한 법률 및 동법

연락처 구분 이름 생년월일 일정 삭제/추가 \* 본인인증 및 학습안내문자 발송 시 활용됩니다. \* 정확하게 입력해주세요. (예시) 홍길동 1990-01-01 010-0000-0000 일정 삭제 [시설/미화 1기]1.6(월)~1.7(화)\_중부 교육장(동대문역사문화공원역 인근)(0명 / 100명) YYYY-MM-DD 입력하신 정보로 sms 발송되오니 정확한 정보로 입력 부탁드립니다. [시설/미화 1기]1.6(월)~1.7(화)\_중부 교육장(동대문역사문화공원역 인근)(0명 / 100명) 신청자 정보와 동일 [시설/미화 2기]2.19(월)~2.20(화)\_중부 교육장(동대문역사문화공원역 인근)(0명 / 100명) 추가 [급식 1기]1.8(월)~1.9(화)\_중부 교육장(동대문역사문화공원역 인근)(0명 / 100명) [급식 2기]1.13(월)~1.14(화)\_중부 교육장(동대문역사문화공원역 인근)(0명 / 100명) • 개인정보 동의 [급식 3기]1.15(수)~1.16(목)\_이룸센터(국획의사당역 인근)(0명 / 100명)

• 교육 대상자 정보

#### 2. [신청하기] 버튼 클릭

#### 1. 개인정보 수집 및 이용 관련 내용 확인 후 '개인정보 활용에 동의합니다' 클릭(체크)

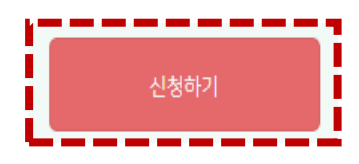

개인정보 활용에 동의합니다.

수집하는 개인정보 항목 (개인정보보호법 제15조, 제16조) 웹사이트에서 여러분이 대한산업보건협회 홈페이지 회원에 가입하시거나 다양한 콘텐츠를 이용하시고자 할 경우 및 게시판 등에 글쓰기를 하시고자하는 경우에, 대한산업보건협회에서는 필요한 최소한의 개인정보를 수집하며, 이에 대해 [동의한다] 버튼 또<u>는 [동의하지 않는다]버튼을</u> 클릭 할 수 있는 절차를 마련하여, [동의한] 버튼을 클릭하면 개인정보 수집에 대해 동의한 것으로 봅니다. 수집하는 개인정보 항목은 다음과 같습니다.

개인정보의 수집 및 이용 목적(개인정보보호법 제15조) 대한산업보건협회는 업무의 수행을 위하여 다음과 같이 개인정보를 수집 및 이용합니다. 수집된 개인정보는 정해진 목적 이외의 용도로는 이용되지 않으며 수집 목적이 변경될 경우 사전에 알리고 동의를 받을 예정입니다. ※ 관계법령 등 : 민원 처리에 관한 법률 및 동법 시행령, 부패방지 및 국민권익위원회의 설치와 운영에 관한 법률, 전자정부법 및 동법 시행령, 온라인 국민참여포털의 운영에 관한 규정 등에 근거를 두고 있습니다.

• 개인정보 동의

[개인정보수집 및 이용]

# 5. 개인정보 활용 동의

#### ※ 정상 신청된 경우 <u>신청일 기준 3일 후</u> 교육 안내 문자 수신 가능

- 2. 교육신청 완료 '<mark>확인'</mark> 클릭
- 1. 입력 정보 재확인 후 '<mark>확인</mark>' 클릭

| 교육신청                                                                                       |    |  |  |  |
|--------------------------------------------------------------------------------------------|----|--|--|--|
| 입력하신 내용으로 신청하시겠습니까?<br>신청하기 버튼을 클릭하여 한 번 신청한 이후에는 수정이 불가합<br>니다.<br>신중하게 입력한 후 재확인 부탁드립니다. |    |  |  |  |
| 확인                                                                                         | 취소 |  |  |  |
|                                                                                            |    |  |  |  |

| 1명 신<br>중복신<br>교육 접 | 1명 신청 완료되었습니다.<br>중복신청을 하지 않도록 유의하여주시기 바랍니다.<br>교육 접수자(교육 신청 대행자 또는 교육생 본인) 정보 |              |                  |                                                   |                        |  |  |  |
|---------------------|--------------------------------------------------------------------------------|--------------|------------------|---------------------------------------------------|------------------------|--|--|--|
| 구분                  | 이름                                                                             | 연락처          |                  | 소속                                                | 교육신청시각                 |  |  |  |
| 1                   | 이원경                                                                            | 010-881-5400 |                  | 대한민국중학교                                           | 2024-12-05<br>16:06:30 |  |  |  |
| 교육다                 | 교육 대상자 정보                                                                      |              |                  |                                                   |                        |  |  |  |
| 구분                  | 이름                                                                             | 생년월일         | 연락처              | 일정                                                |                        |  |  |  |
| 1                   | 이원경                                                                            | 1981-09-29   | 010-881-<br>5400 | [시설/미화 1기]1.6(월)~1.7(화)_중부 교육장<br>(동대문역사문화공원역 인근) |                        |  |  |  |
|                     | 확인                                                                             |              |                  |                                                   |                        |  |  |  |

교육신청 내역

# 6. 교육 신청 확인

# 1. 교육 신청 여부 확인이 필요한 경우 신청 페이지 내 교육생 등록 여부 확인 클릭 2. 교육생 정보(성명, 휴대폰 번호) 입력 후 [확인] 버튼 클릭 ('신청 완료 여부'만 확인 가능) - 정상 신청 완료 시 "해당 교육을 이미 신청하였습니다." 안내 메시지 확인 가능 - 신청 미완료 시 "해당 교육을 신청한 이력이 없습니다." 안내 메시지 확인 가능

교육신청 - 20명 미만 신성시, 해당 외자 폐강 ☞ 문자발송 1차 : 교육일로부터 1주 전(평일 기준) 교육일정 및 교육장 안내 ☑ 문자발송 2차 : 교육일로부터 1일 전(평일 기준) 교육일정 및 교육장 안내 5. 수료증 안내 ☞ 수료증 발급 경로: sen.kiha21.or.kr → 로그인 → 수료증 발급 ※ 아이디: 휴대폰번호8자리@sen.go.kr (예시: 12345678@sen.go.kr) 교육생 정보 입력 클릭 ※ 비밀번호: 주민번호 앞 6자리 (예시: 650708) \* 작년교육/인터넷교육 로그인 정보와 동일 \* 수료증 발급은 교육 수강일 (평일기준)다음날 부터 확인 가능 ☎ 추가 문의사항 : 대한산업보건협회 보건안전교육국 02-2046-0507 교육생 등록 여부 확인 02-2046-0508 김대한 010-1111-2222 • 교육 접수자(교육 신청 대행자 또는 교육생 본인) 정보 구분 연락처 이름 \* 수료중에 빈 \* 제 홍길동 (예시) 010-0000-0000 확인 • 교육 대상자 정보 연락처 구분 일정 이름 생년월일 삭제/추가 \* 본인인증 및 학습안내문자 발송 시 활용됩니다. \* 정황하게 인령해주세요

# [참고] 교육 신청 여부 확인이 가능한가요?

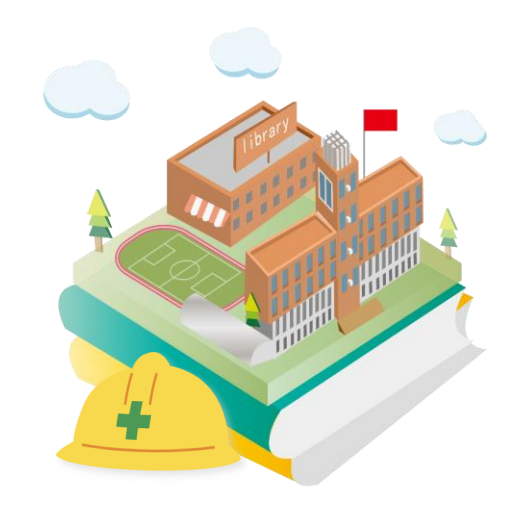

# **THANK YOU**